## Worthington Food Service Online Ordering

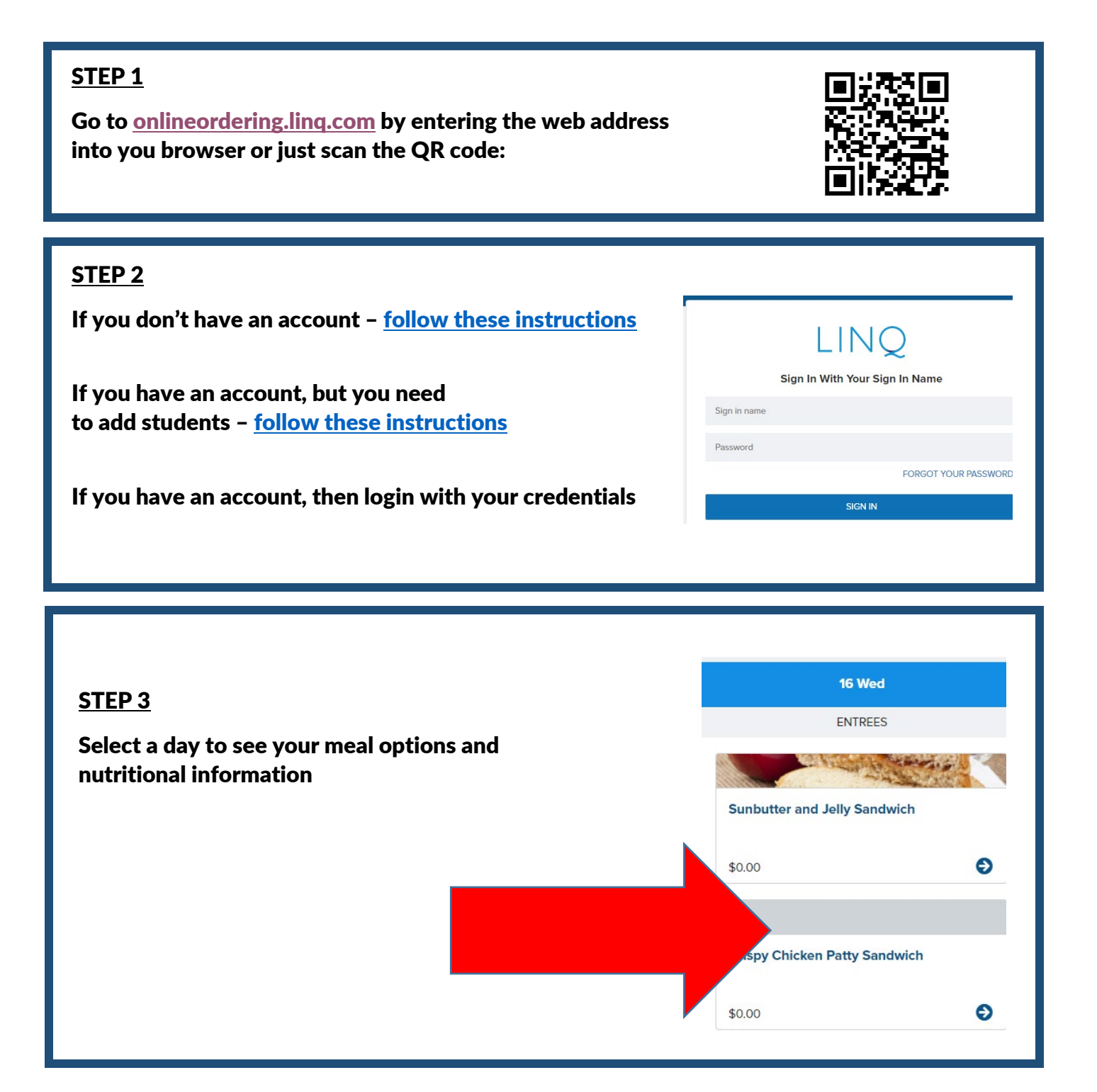

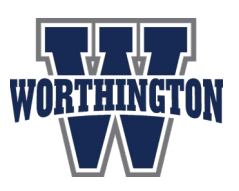

### <u>STEP 4</u>

Select one option from each category to complete your meal and add it to the cart.

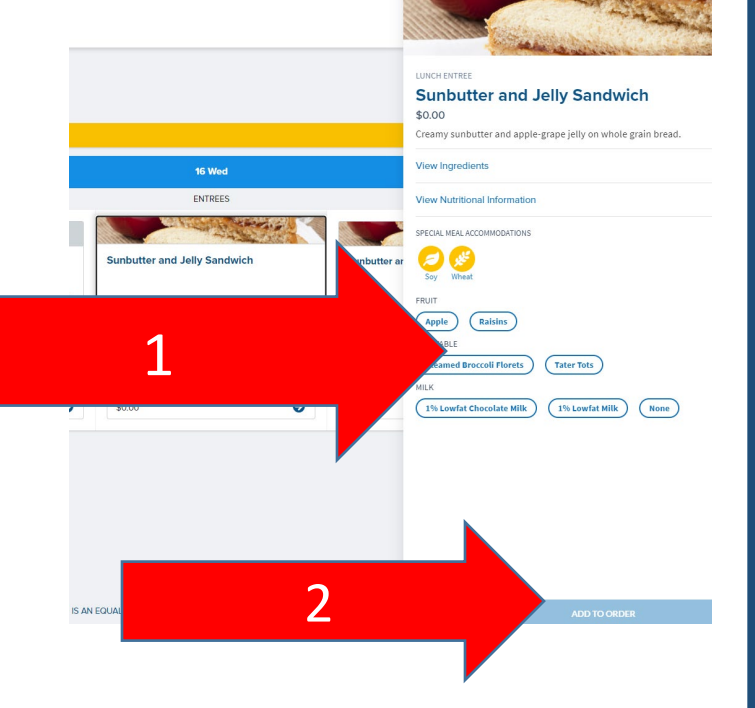

### <u>STEP 5</u>

Once you have selected all the meals that you want to order, click the cart icon on the upper right hand side of your screen

# **1**

**Pickup Locations** 

#### <u>STEP 6</u>

Select a delivery location for each of the meals and then select PLACE ORDER

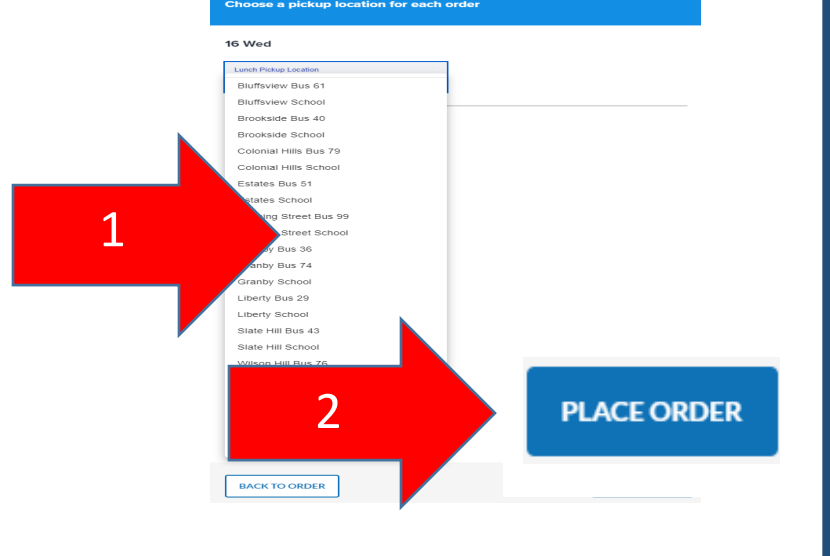

### CHECK YOUR EMAIL FOR A CONFIRMATION!

| Order Confirmation                                                                 |                             |
|------------------------------------------------------------------------------------|-----------------------------|
| Order received for Noles Parck Please indoors the student theory                   | e to pickup their mode.     |
| TOTAL: SLAP                                                                        |                             |
|                                                                                    |                             |
| 16 Wed                                                                             |                             |
| 16 Shed<br>LUNCH<br>Statistics and Adly Sandwidth Apple ( True Tate<br>N on        | Pinlopin Colonid Hills Sale |
| 16 Wed                                                                             | Robustice Colonied 1976 V   |
| 16 Shid<br>USDOI<br>Subble sal.Mdy Sudvid:/Apple/Trie Tels<br>86.0                 | Palop is Colosid 33         |
| 15 Yord<br>USH21<br>Matchane and May Sandrich/Apple/Tone Tau<br>18.00<br>© EMELERQ | Padap in Colonid Bills fo   |